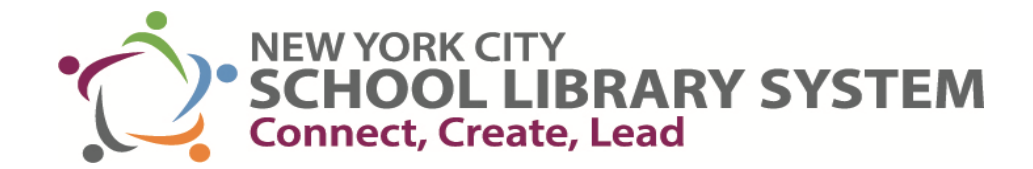

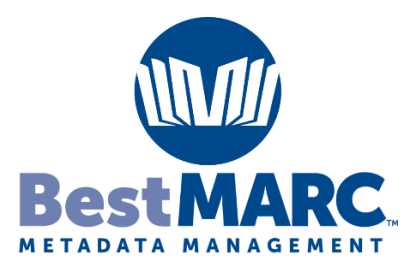

## **Unprocessed Records**

Log in to BestMARC: <u>www.best-marc.com</u>

- Enter your username and password
- Search for the MARC records
  - o Enter ISBN
  - o Title
  - o Author
  - Publisher
- Search
- Visually confirm the image of the material is correct
- Choose the record that has the best match and quality rating (blue or green)
- Edit

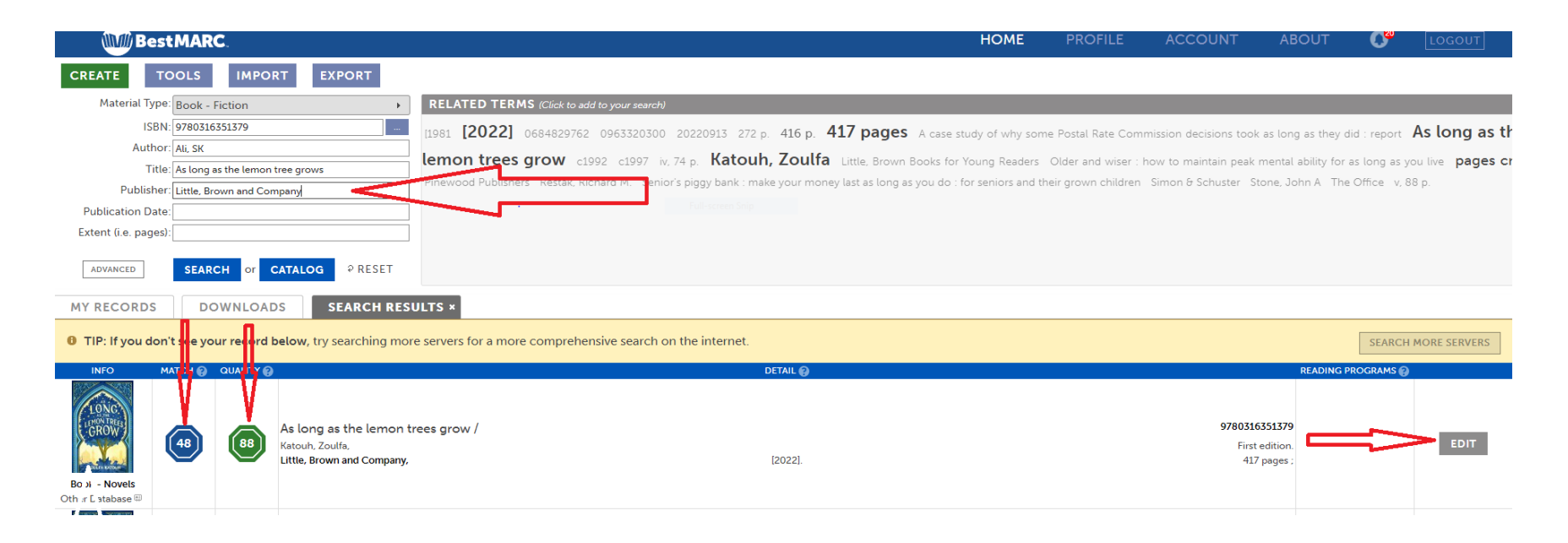

All of the items you find and save will be held in the My Records Grid. Next, we want to run those records through the workflow created to enhance and update those records.

- Click on Tools
- Click on the Shared Folder
- Click on New York City School Library System
- Click on the workflow "NYCSLS Record Update and Enhancement"

| New Modify Previo                                            | w Run Copy Rename Delete Share                          | e Help   |           |                        |             | C<br>Refresh | DYCSLS Record Update ar Enhancement                                                                                                    |        |         | and                                     |
|--------------------------------------------------------------|---------------------------------------------------------|----------|-----------|------------------------|-------------|--------------|----------------------------------------------------------------------------------------------------|--------|---------|-----------------------------------------|
| Overview                                                     | Name                                                    |          | pe        | Author                 | Share       |              | Run Brief to Full Enhancement                                                                                                    |        | cement  |                                         |
| Checkpoints  Finhancements  Private Shared  Beerkircher Area | NYCSLS Record Update and Enhancement                    |          | orkflow   | Cindy Beerkircher      | Private     |              | Run Award Notes Enhancement<br>Run Reading Program Updates Enhancemen<br>Run Record Repair Enhancement<br>Run Subject Heading Updates Enhancement<br>Run '510 limit'<br>Run '521 Limit'<br>Run 'Delete 655'<br>Run 'Remove Fiction as a Subject Heading'<br>Run 'Remove Juvenile Nonfiction from Subj<br>Headings' |        |         | cement<br>cement<br>iding'<br>m Subjec' |
|                                                              |                                                         |          |           |                        |             |              |                                                                                                    |        |         |                                         |
| < >                                                          | •(                                                      |          |           |                        |             | Þ            |                                                                                                    |        |         |                                         |
| MY RECORDS                                                   | (<br>DOWNLOADS                                          |          |           |                        |             | Þ            |                                                                                                    |        |         |                                         |
| MY RECORDS                                                   | OOWNLOADS     ons Filters Checkpoints Support           |          |           |                        | All Records | 5            |                                                                                                    |        |         | * Refrest                               |
| MY RECORDS<br>File Records Opt<br>Status 1 ISBN              | DOWNLOADS     ons Filters Checkpoints Support     Title | Author * | Publisher | III 999 (old 852h info | All Records | Extent       |                                                                                                    | Series | Edition | ▼ Refrest                               |

- Click Run
- Choose All Records
- Click Run

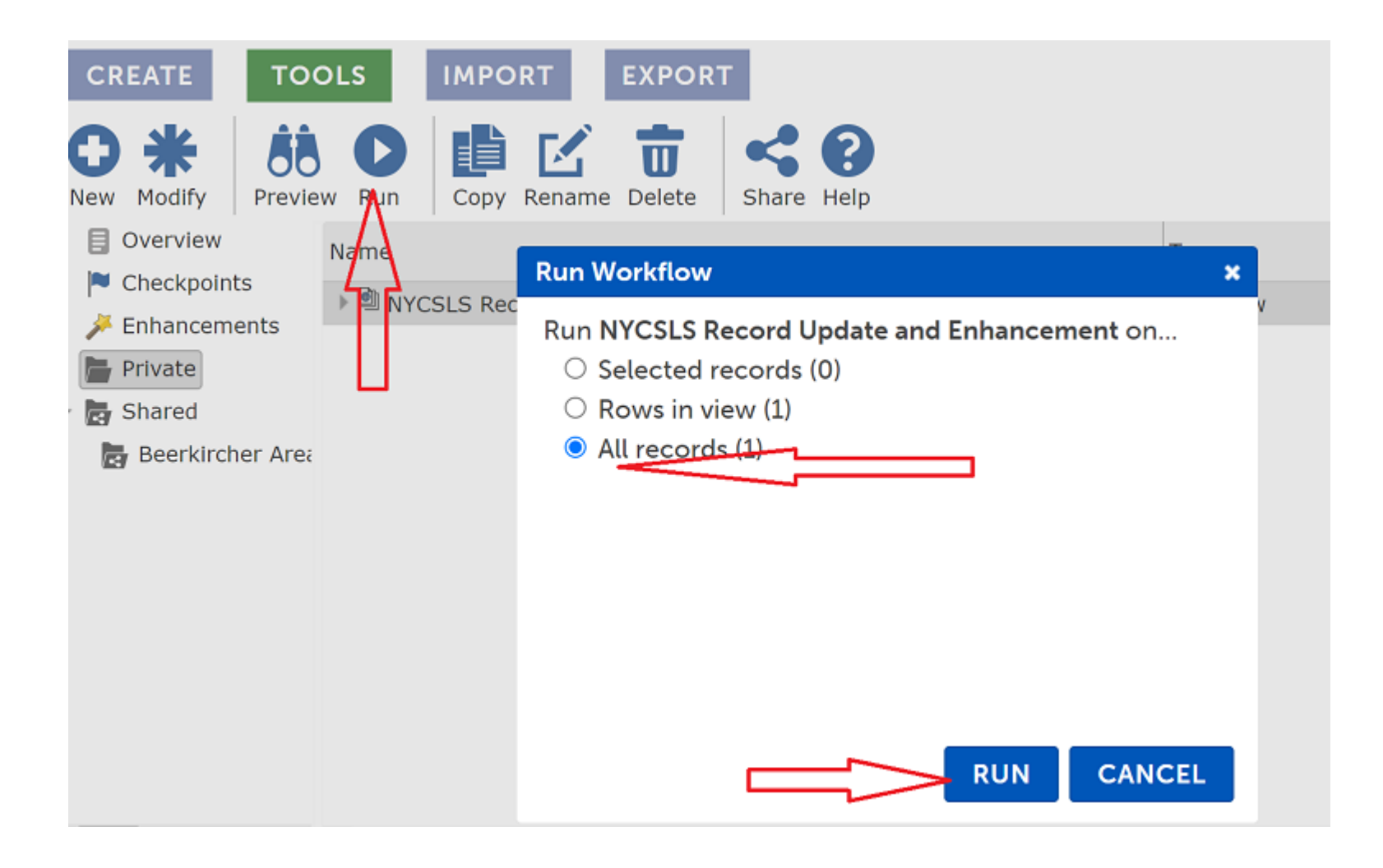

Your files have been updated.

Now we can get those new records into Alexandria

- Click on Export
- Name the file
  - Make sure the *Import into Alexandria* box is checked
- Click Export

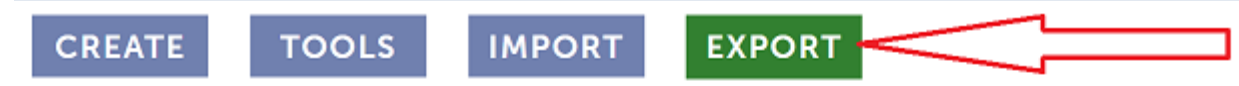

Creates a MARC file for you to download and import into your automation system.

| Description:  |                                  |   | 0 |
|---------------|----------------------------------|---|---|
| Records:      | Export All Records               | Ŧ | ? |
| Output File:  | Default                          | Ŧ | ? |
| After Export: | Remove from My Records           | - | 0 |
|               | Run Labels & Cards Enhancement 💡 |   |   |
|               | 🖌 Import into Alexandria 😮       |   |   |
|               |                                  |   |   |
|               | EXPORT RECORDS                   |   |   |

Those records will now be in your database.

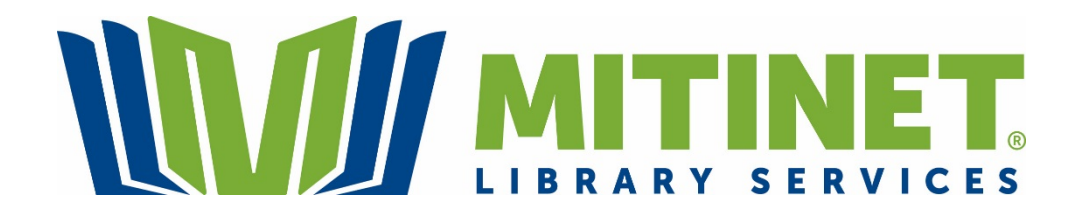